## راهنماي پرداخت الكترونيك شهريه

برای ورود به نرم افزار ناد به طریق زیر عمل کنید:

شماره کاربری = شماره دانشجویی رمز عبور = شماره شناسنامه (یا پنج صفر ( ۰۰۰۰۰ ))

پس از ورود به نرمافزار روی منوی «ثبت نام دروس دانشجو» کلیک کرده و زیر منوی «مدیریت نیسالهای تحصیل دانشجو» را انتخاب کنید

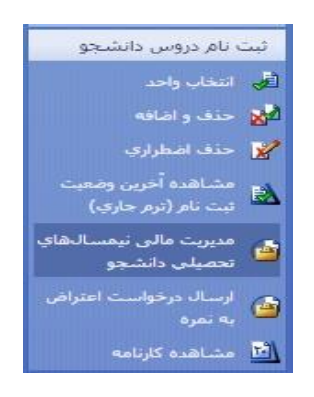

در صفحهٔ جدید بر روی دکمهٔ «پرداخت الکترونیکی بانک ملی» کلیک کنید.

| دروس تیمن                        | رمر دانشجو                                     | وضعيت ت                            | تيمسال تحصيلى                         |
|----------------------------------|------------------------------------------------|------------------------------------|---------------------------------------|
|                                  | با <mark>دي / ثبت شده</mark>                   | یلی ۸۹ <mark>-۸</mark> ۸ ثبت نام ع | نيمسال دومر سال تحص                   |
|                                  | بادي / ثبت شده                                 | یلی ۹۰-۸۹ ثبت نام ء                | نيمشال اول سال تحصر                   |
| ، واحد تو <mark>سط دانشجو</mark> | تخاب واحد / ثبت معتبر انتخاب                   | یلی ۹۰-۸۹ مجاز به از               | نيمسال دومر سال تحص                   |
|                                  |                                                |                                    |                                       |
| -                                | Sector And And And And And And And And And And |                                    | 1 1 1 1 1 1 1 1 1 1 1 1 1 1 1 1 1 1 1 |

در این صفحه مبلغ قابل پر داخت بر اساس محاسبات شهریه متغیر انتخاب واحد نمایش داده میشود و امکان پر داخت حداقل

مبلغ در نظر گرفته شده توسط دانشکده و همچنین مبالغ بیشتر از حداقل وجود دارد.

| مورد پرداخت                  | نوع پرداخت                 | نحوہ<br>پرداخت | نيمسال   | مبلغ قابل<br>پرداخت | مبلغ<br>پرداختی | تاريخ سند |
|------------------------------|----------------------------|----------------|----------|---------------------|-----------------|-----------|
| شهریه احتسابی انتخاب<br>واحد | شهریه ثابت انتخاب<br>واحد  |                | ۸۹۲      | ۱,۰۰۰,۰۰۰           |                 | 389/11/15 |
| شهریه احتسابی انتخاب<br>واحد | شهریه متغیر انتخاب<br>واحد |                | ٨٩٢      | ۱,۴۸۰,۰۰۰           |                 | 389/11/15 |
| جمع قابل پرداخت              |                            |                | ••••     | ۲,۴/                | جمع پرداخ       | ختی       |
| حداقل ميزان قابل يرداخت      |                            |                | • .• • • | ۵.                  |                 |           |
| پرداخت بیش از حداقل          |                            |                | <u> </u> | -                   |                 |           |
| وضعيت نهايج مالج دانشت       | جو :                       | ,990           | ۲,۴۷۸,   | بدھکار              |                 |           |

در صورتیکه دانشجو در نظر داشته باشد "حداقل میزان قابل پرداخت "را پرداخت نماید کافی است دکمه "پرداخت الکترونیکی / تایید مالی" را انتخاب کرده تا به بانک متصل شود.

در صورتیکه دانشجو در نظر داشته باشد "پرداخت بیش از حداقل" را انجام دهد در مقابل عنوان "پرداخت بیش از حداقل" مبلغ مورد نظر خود را وارد نموده (پرداخت کل شهریه را هم شامل میشود) و سپس دکمه "پرداخت الکترونیکی / تایید مالی" را انتخاب کرده و به بانک متصل شود.

در صفحه " سامانه پرداخت اینترنتی " اطلاعات کارت اینترنتی را به طور صحیح وارد نمایید.

دکمه "تایید" فعال شده و با انتخاب آن مبلغ انتخاب شده از حساب دانشجو کسر گردد. ر اهنمای پرداخت الکترونیکی در صفحهٔ پرداخت وجود دارد.

|           | -                           |
|-----------|-----------------------------|
|           |                             |
| تارك      |                             |
| ت الدينية | شركت شكه الكترونكي بداخت كل |

| فمانگونه که ملاحظه می فرمایید تغییرا:<br>ین تغییرات به همراه تغییر آدرس اینترنته<br>بر شبکه الکنرونیکی پرداخت کارت و با ه | ی در شکل ظاهری صفحات پر<br>ی و ارتقا کیفیت سامانه های م<br>دف افزایش ضریب امنیت این پر | .اخت اعمال شده (از جمله خذ<br>بوطه، در نتیجه یکپارچه شدن ب<br>اخت ها ایجاد گردیده است. | ف پست الکترونیک<br>رداخت های اینترنته      |
|----------------------------------------------------------------------------------------------------|----------------------------------------------------------------------------------------|----------------------------------------------------------------------------------------|--------------------------------------------|
| لطفا جهت اطلاع از اخبار مربوطه در این                                                                                     | orak.ir رابطه به سایت شایرک<br>arak.ir                                                 | www.shap مراجعه نمایید).                                                               |                                            |
| نام پذیرنده                                                                                                    | شماره پذیرنده                                                                          | شماره سفارش                                                                            | مبلغ                                       |
| دانشگاه علوم حدیث3                                                                                                    | 116770421                                                                              | 1995335358                                                                             | 1,000ريال                                  |
|                                                                                                    |                                                                                        | ۲<br>س                                                                                 | 1 Y                                        |
| رمز دوم کارت:<br>رمز دوه<br>CVV2                                                                                          | ر که از طریق دستگاه خودپرداز دریافت<br>با 4 رفهنی پشت کارت                             | مودہ اید ـــــــــــــــــــــــــــــــــــ                                           | • ۶<br>۲<br>بیشتر از صفحه<br>ستفاده نمائید |

شرکت داده ورزی سداد

در صور نیکه موجودی حساب دانشجو کافی باشد سامانه بانک ملی موفقیت آمیز بودن پرداخت را اعلام کرده و در این

صفحه لازم است دكمهٔ تایید پر داخت ر اكلیک كر ده تا اطلاعات پر داخت به دانشكده اعلام شود.

| مانده تا برگشت تراکنش : 56              | زمان باقى ر                                                  |                                                                     |                                     |                                                                         | ات پرداخت اینترنتو                                          |
|-----------------------------------------|--------------------------------------------------------------|---------------------------------------------------------------------|-------------------------------------|-------------------------------------------------------------------------|-------------------------------------------------------------|
| تام پذیرنده                             | شماره پذیرنده                                                | شماره سفارش                                                         | فلبه                                | تاريخ                                                                   | ىمارە پېگىرى                                                |
| دانشکده علوم حدیث2                      | 116 0413                                                     | 199 353033                                                          | 1000                                | 1393/06/23                                                              | 17 297                                                      |
| رون (۰)<br>للیک تمایید.<br>پی خواهد شد. | مایید.<br>کلید "تائید برداخت" را ک<br>تراکنش شیما ناتمام تلغ | های بعدی یادداشت ز<br>نتیجه به سایت میدا، ز<br>اخت" را کلیک نکنید ر | ت پیگیری<br>و ارسال<br>. "تائید پرد | بری و تاریخ را جه<br>ری و تاریخ را جه<br>ف 1 <mark>5 دقیقه کلی</mark> د | ست<br>لطفاً شماره پیگر<br>لطفاً جهت تکمیز<br>در صورتی که ظر |

تمامی حقوق مادی و معنوف این سایت متعلق به شرکت داده ورزی سداد می باشد(نسخه 1.0.0.0) ( 5 )

پس از کلیک کردن دکمهٔ تایید پرداخت به صفحه پرداخت های انجام شده منتقل می شوید و وضعیت "تایید شده" قابل مشاهده است .

|           |                               |              |              | ناي انجام شـده    | پرداخت ھ |
|-----------|-------------------------------|--------------|--------------|-------------------|----------|
| وضعیت     | شماره سند واریزې/شماره پیگیرې | تاريخ پرداخت | مبلغ پرداختی | نحوه پرداخت       | نیمسال   |
| تائید شدہ | ۱۵۰۰۹۰۰۴۶۷۱                   | 1389/11/15   | ۱٬۰۰۱        | پرداخت الکترونیکی | ۸۹۲      |

در صورتیکه اطلاعات کارت صحیح و ارد نشده باشد و یا موجودی حساب دانشجو کافی نباشد عملیات پرداخت انجام نمی شود, و در وضعیت در حال پرداخت باقی می ماند.

پرداختهای با وضعیت «درحال پرداخت»

پرداخت های با وضعیت «درحال پرداخت» در قسمت پایین صفحهٔ پرداخت الکترونیکی قرار می گیرد<sub>.</sub> برای اخذ تایید

بانک برای پرداخت های با این وضعیت رکورد پرداخت را انتخاب کرده و دکمهٔ «اخذ تایید بانک» کلیک شود.

|               |                            |              |              | پرداخت هاي در حال انجام |        |        |  |
|---------------|----------------------------|--------------|--------------|-------------------------|--------|--------|--|
| وضعيت         | شماره حساب واريزي          | تاريخ پرداخت | مبلغ يرداختى | نحوه يرداخت             | نيمسال | انتخاب |  |
| در حال پرداخت | بانك ملي علوم حديث - مجازي | 1391/06/13   | 200,000      | پرداخت الكترونيكي       | 903    |        |  |

توجه : برداختهاي با وضعيت "در حال برداخت" به معناي عدم دريافت تاييديه از بانك ماي باشد لطفا بس از پنج

با كليک بر روی اين دکمه می توانيد پرداختهايی که در وضعيت در حال پرداخت باقی مانده اند بررسی کرده و در صورت تاييد بانک در فهرست پرداخت انجام شده با وضعيت «تاييد شده» قرار می گيرند.